| ITS Department             |
|----------------------------|
| Adding QMU Email to iPhone |

| Section : ITS               | Document ID :     |
|-----------------------------|-------------------|
| iPhone Email                | Location : N/A    |
| Total Pages : 4             | Issued By (Owner) |
| Effective Date : 25/07/2017 | Approved By :     |

Revision Approval Number Date

Comments

## **Table of Contents**

| 1. Adding Email to iPhone using the iOS Mail App         | 1 |
|----------------------------------------------------------|---|
| 2. Adding Email to iPhone using the Outlook App for.iO.S | 2 |

## 1. Adding Email to iPhone using the iOS Mail App

- x From your homepage, open your devices Settings and scroll down.
- x Tap Mail > Accounts > Add Account

| Settings                | 🔨 Mai 👘 👘 🖓 Markanan 🖙 "Adronud                              |
|-------------------------|--------------------------------------------------------------|
| 🔽 Mai 🖓 🖓 🔛 🕬 m 🦉 💈     |                                                              |
| Contacts                | * ACCOUNTS                                                   |
| Calendar same scalendar | Outlook<br>u.u.m. Natu Mail, Contacts, Calendars, Reminders, |
| Notes                   | Add Addet Actuation                                          |

x Select Exchange

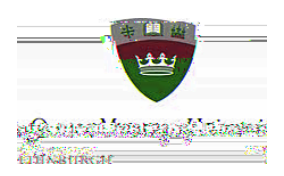

x Enter your full QMU email address, password, and a description of your account. Tap

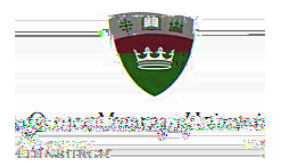

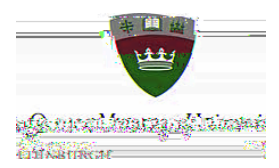

х

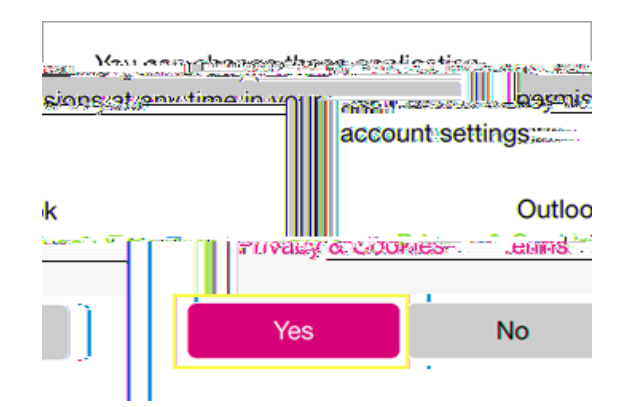

x Your mail will begin to sync.

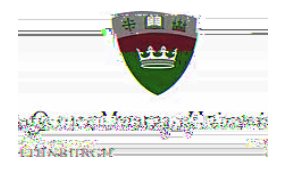